### BAB V

# IMPLEMENTASI DAN PENGUJIAN

### 5.1. IMPLEMENTASI PROGRAM

Implementasi adalah kegiatan dimana tampilan diterjemahkan menjadi suatu program yang dapat dioperasikan. Pada kegiatan ini dilakukan pengkodean program dengan menggunakan *Microsoft Visual Studio*.

### 5.1.1. Implementasi Rancangan Input

Merupakan suatu cara memasukkan data dimana akan dibutuhkan dalam proses penghasilan keluaran (*output*). Adapun bentuk tampilan *input* tersebut adalah sebagai berikut:

1. Halaman Form Login

Halaman *form login* merupakan halaman khusus admin untuk masuk ke tampilan menu awal menu website, dengan mengisikan nomor hp dan juga *password*, kemudian *login*. Berikut gambar implementasi halaman *login* dapat dilihat pada gambar 5.1.

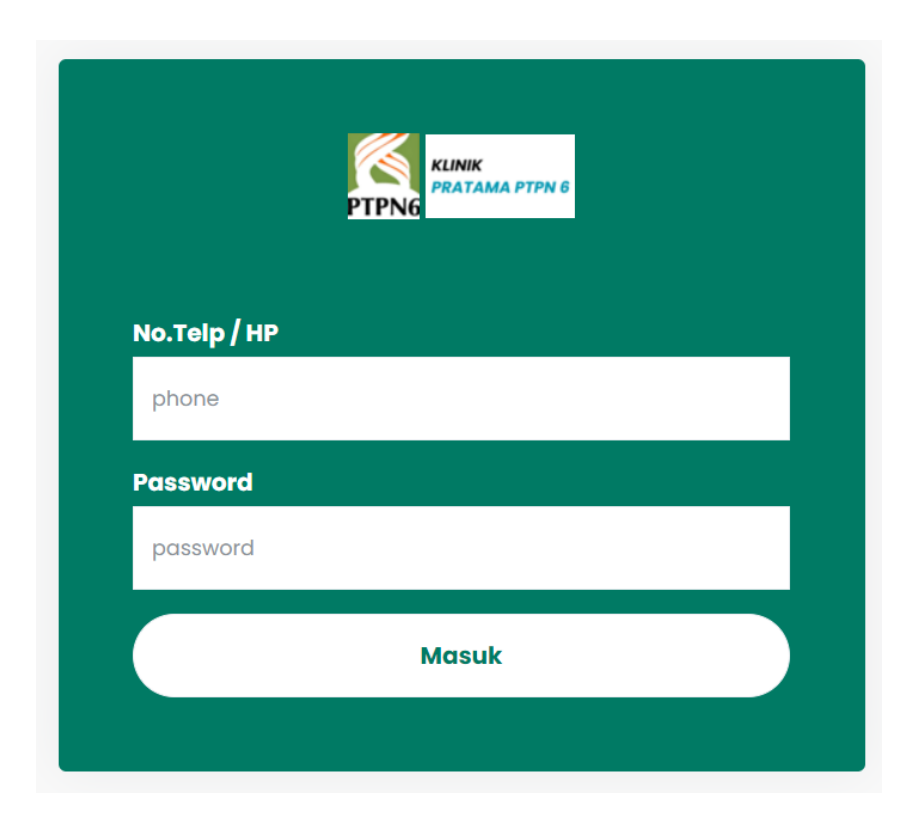

Gambar 5. 1 Halaman Login

#### 2. Halaman Tambah Pasien

Halaman Tambah Pasien adalah bagian dari sistem informasi Klinik Pratama PTPN VI, yang digunakan untuk memasukkan data pasien baru. Petugas klinik dapat mengisi informasi seperti nama, nomor rekam medis, tempat dan tanggal lahir, jenis kelamin, status pernikahan, agama, pendidikan, pekerjaan, alamat lengkap, nomor telepon, alergi, kewarganegaraan, dan file uncent. Setelah semua data diisi, informasi disimpan dengan menekan tombol simpan. Halaman ini dirancang agar input data pasien menjadi lebih mudah dan terstruktur. Berikut gambar implementasi halaman tambah pasien dapat dilihat pada gambar 5.2 dan 5.3.

| PTPN6                                                |   | =                                  |                              |            |                | ¢ × ٥      | Hello, <b>Zidan</b><br>Admin |    |
|------------------------------------------------------|---|------------------------------------|------------------------------|------------|----------------|------------|------------------------------|----|
| 😨 Dashboard                                          | × | Tambah Pas<br>Data Pasien / Tambał | <b>Sien</b><br>h Data Pasein |            |                |            |                              |    |
| Data Pasien<br>Pasien Baru<br>🗐 Rekam Medis          | × | Nama Pasien*<br>No.RM*             | Dewasa v                     |            |                |            |                              |    |
| Master Data                                          | > | Tempat Lahir                       |                              |            | Tanggal Lahir  | mm/dd/yyyy |                              | •  |
| Klinik Pratama PTPN VI<br>© 2023 All Rights Reserver | d | Jenis Kelamin*                     | O Laki-Laki<br>O Perempuan   |            | Status Menikah | Pillh      |                              | ÷  |
|                                                      |   | Agama                              | ×                            | Pendidikan | Pillh v        | Pekerjaan  | Pilih                        | ý. |
| Q.P.                                                 |   | Alamat Lengkap                     |                              |            |                |            |                              |    |

Gambar 5. 2 Halaman Tambah Pasien

|    | PTP             | KUNIK<br>PRATAMA PTPN 6                     |   | =                                |                                                             |                 | ↓ 0 Hell                             | o, <b>Zidan</b><br>Admin |   |
|----|-----------------|---------------------------------------------|---|----------------------------------|-------------------------------------------------------------|-----------------|--------------------------------------|--------------------------|---|
|    | - El            | Dashboard                                   |   | Alamat Lengkap                   |                                                             |                 |                                      |                          |   |
|    |                 | <b>Pasien</b><br>Data Pasien                | ~ | Kelurahan                        |                                                             | Kecamatan       |                                      |                          | h |
|    | 1910            | Pasien Baru                                 |   | Kabupaten                        |                                                             | Kodepos         |                                      |                          |   |
|    |                 | Rekam Medis<br>Apotek                       | > | No HP*                           | 3                                                           | Kewarganegaraan | <ul> <li>WNI</li> <li>WNA</li> </ul> |                          |   |
|    |                 | Master Data                                 | × | Cara Bayar *                     | <ul> <li>Umum/Mandiri</li> <li>Jaminan Kesehatan</li> </ul> | NO. BPJS / KTP  |                                      |                          |   |
|    | Klinil<br>© 20: | k Pratama PTPN VI<br>23 All Rights Reserved |   | Alergi<br>File General<br>Uncent | Choose File No file chosen                                  |                 |                                      |                          | 4 |
| ¥. |                 |                                             |   | SIMPAN                           |                                                             |                 |                                      |                          |   |

#### Gambar 5. 3 Halaman Tambah Pasien

#### 3. Halaman Tambah Rekam Medis

Halaman Tambah Rekam Medis yang digunakan untuk mencatat data pemeriksaan pasien. Petugas klinik dapat mengisi informasi seperti tanggal periksa, nama pasien, cara bayar, anamnesa atau keluhan, poli tujuan, dan dokter yang memeriksa. Jika nama pasien tidak ditemukan, petugas dapat menambahkan data pasien terlebih dahulu melalui tautan yang disediakan. Setelah semua data diisi, informasi disimpan dengan menekan tombol simpan. Halaman ini dirancang agar pencatatan data rekam medis menjadi lebih mudah dan terstruktur. Berikut gambar implementasi halaman tambah rekam medis dapat dilihat pada gambar 5.4.

| RELINK<br>PTPNG                                      |   | =                           |                           |                              |                               |   | ٩ ~ | Hello, <b>Zidan</b><br>Admin | 2 |
|------------------------------------------------------|---|-----------------------------|---------------------------|------------------------------|-------------------------------|---|-----|------------------------------|---|
| Dashboard                                            |   | Rekam Medis Bar             | ru                        |                              |                               |   |     |                              |   |
| 🔂 Pasien                                             | > | Rekam Medis / Tambah Pasien | Periksa                   |                              |                               |   |     |                              |   |
| Rekam Medis                                          |   |                             |                           |                              |                               |   |     |                              |   |
| Apotek                                               | > | Tanggal Periksa*            | 07/23/2024                | •                            |                               |   |     |                              |   |
| 副 Master Data                                        | > | Nama Pasien*                | Pilih Paslen.             |                              | Q Cara Bayar*                 |   |     |                              | ~ |
| Kilnik Pratama PTPN VI<br>© 2023 All Rights Reserved |   |                             | Jika tidak ada nama pasie | n / bpjs, silahkan lakukan t | tambah data dulu. klik disini | 1 |     |                              | < |
|                                                      |   | Anemnesa /<br>Keluhan*      |                           |                              |                               |   |     |                              |   |
|                                                      |   | Poli Tujuan*                | Pilih Poli                | ~ Pil                        | lih Dokter*                   |   |     |                              | ~ |
|                                                      |   | SIMPAN                      |                           |                              |                               |   |     |                              |   |
| 19                                                   |   |                             |                           |                              |                               |   |     |                              |   |

Gambar 5. 4 Halaman Tambah Rekam Medis

4. Halaman Tambah Obat

Halaman Tambah Obat yang digunakan untuk memasukkan data obat baru. Petugas klinik dapat mengisi informasi seperti kode obat, nama obat, satuan, stok, harga, dan status untuk BPJS. Setelah semua data diisi, informasi disimpan dengan menekan tombol buat. Halaman ini dirancang agar input data obat menjadi lebih mudah dan terstruktur. Berikut gambar implementasi halaman tambah rekam medis dapat dilihat pada gambar 5.5.

| PTF           | KLINIK<br>PRATAMA PTPN 6                    |    | =              | Obat Baru  |             | × |      | <mark>ب</mark> ک | Hello, <b>Zidan</b><br>Admin |  |
|---------------|---------------------------------------------|----|----------------|------------|-------------|---|------|------------------|------------------------------|--|
|               |                                             |    |                | Kode Obat* |             |   |      |                  |                              |  |
|               | Dashboard                                   |    | Data Obc       |            |             |   |      |                  |                              |  |
|               | Pasien                                      |    |                | Nama Obat* |             |   |      |                  |                              |  |
| <b>B</b> I    | Rekam Medis                                 |    | +Tambo         |            |             |   |      |                  | Q                            |  |
| ß             | Apotek                                      |    | No Kd Obat     |            |             |   | arga | Untuk BPJS       | Aksi                         |  |
|               | Data Obat                                   |    | 1 69           | Satuan*    | Stok*       |   | 1    | 20,000 Ya        | 2                            |  |
|               | Resep & Pemberian Obc                       | ıt | Showing 1 to 1 |            |             |   |      |                  |                              |  |
|               | Riwayat Keluar Obat                         |    |                | Harga*     | Untuk BPJS* |   |      |                  |                              |  |
| 81            | Master Data                                 |    |                | 0          | Ya          | ~ |      |                  |                              |  |
| Klini<br>© 20 | k Pratama PTPN VI<br>23 All Rights Reserved |    |                | BUAT       |             |   |      |                  |                              |  |

## Gambar 5. 5 Halaman Tambah Obat

5. Halaman Tambah Tindakan

Halaman Tindakan Baru yang digunakan untuk memasukkan data tindakan baru. Petugas klinik dapat mengisi informasi seperti kode tindakan, nama tindakan, harga, dan poli. Setelah semua data diisi, informasi disimpan dengan menekan tombol simpan. Halaman ini dirancang agar input data tindakan menjadi lebih mudah dan terstruktur. Berikut gambar implementasi halaman tindakan baru dapat dilihat pada gambar 5.6.

| PT                                                                              | KLINIK<br>PRATAMA PTPN 6                    | =        | Tindakan Baru  | × |      | <mark>ب</mark> ک | Hello, <b>Zida</b><br>Adm |   |
|---------------------------------------------------------------------------------|---------------------------------------------|----------|----------------|---|------|------------------|---------------------------|---|
|                                                                                 |                                             |          | Kode*          |   |      |                  |                           |   |
| ()<br>()<br>()<br>()<br>()<br>()<br>()<br>()<br>()<br>()<br>()<br>()<br>()<br>( | Dashboard                                   | Tindakar |                |   |      |                  |                           |   |
| L_                                                                              | Pasien                                      |          | Nama Tindakan* |   |      |                  |                           |   |
| <b>B</b> )                                                                      | Rekam Medis                                 | +Tambo   |                |   |      |                  |                           | ų |
| ß                                                                               | Apotek                                      | No KODE  | Haraa*         |   | .ga  | Poli             | Aksi                      |   |
| 8)                                                                              | Master Data                                 | 1 123    | 0              |   | ,000 | 9.9i             | Ľ                         |   |
|                                                                                 | Tindakan                                    |          | D-lit          |   |      |                  |                           |   |
|                                                                                 | Petugas                                     |          |                |   |      |                  |                           |   |
|                                                                                 | Poli                                        |          | ğığı           | V |      |                  |                           |   |
|                                                                                 | Dokter                                      |          | SIMPAN         |   |      |                  |                           |   |
|                                                                                 |                                             |          |                |   |      |                  |                           |   |
| Klin<br>© 20                                                                    | k Pratama PTPN VI<br>23 All Rights Reserved |          |                |   |      |                  |                           |   |

#### Gambar 5. 6 Halaman Tambah Tindakan

6. Halaman Tambah Petugas

Halaman Petugas Baru yang digunakan untuk memasukkan data petugas baru. Petugas klinik dapat mengisi informasi seperti nama, email, nomor HP (login), password login, dan role akses. Setelah semua data diisi, informasi disimpan dengan menekan tombol buat. Halaman ini dirancang agar input data petugas menjadi lebih mudah dan terstruktur. Berikut gambar implementasi halaman petugas baru dapat dilihat pada gambar 5.7.

| PTP             | KLINIK<br>PRATAMA PTPN 6                           | =       | Petugas Baru    | × |        | <mark>ب</mark> ک | Hello, Zidan |
|-----------------|----------------------------------------------------|---------|-----------------|---|--------|------------------|--------------|
|                 |                                                    |         | Nama*           | _ |        |                  |              |
|                 | Dashboard                                          | Petugas |                 |   |        |                  |              |
|                 | Pasien                                             |         | Email           |   |        |                  |              |
| 6)              | Rekam Medis                                        | +Tamb   |                 |   |        |                  | Q            |
| 8               | Apotek                                             | No Narr | No HP (Login)*  |   | Status | Aksi             |              |
| <b>B</b> 1      | Master Data                                        | 1 Zide  | No The (Login)  |   | Aktif  |                  |              |
| 2.              | Tindakan                                           | 2 tho   |                 |   | Aktif  | × / 1            |              |
|                 | Petugas                                            |         | Password Login* | _ |        |                  |              |
|                 | Poli                                               |         |                 |   |        |                  |              |
|                 | Dokter                                             |         | Role Akses*     |   |        |                  |              |
|                 | ICD                                                |         | Admin           | Ý |        |                  |              |
| Klinik<br>© 202 | t <b>Pratama PTPN VI</b><br>23 All Rights Reserved |         | BUAT            |   |        |                  |              |

Gambar 5.7 Halaman Tambah Petugas

7. Halaman Tambah Poli

Halaman poli baru yang digunakan untuk memasukkan data poli baru. Petugas klinik dapat mengisi informasi seperti nama poli. Setelah semua data diisi, informasi disimpan dengan menekan tombol buat. Halaman ini dirancang agar input data poli menjadi lebih mudah dan terstruktur. Berikut gambar implementasi halaman poli baru dapat dilihat pada gambar 5.8.

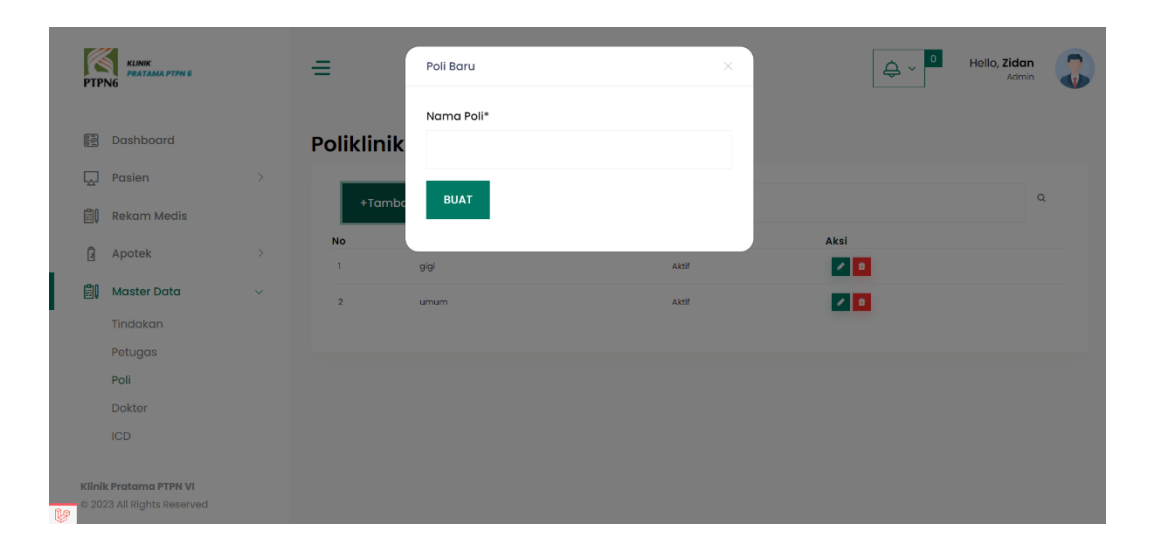

#### Gambar 5.8 Halaman Tambah Poli

#### 8. Halaman Tambah Dokter

Halaman tambah dokter yang digunakan untuk memasukkan data dokter baru. Petugas klinik dapat mengisi informasi seperti nip, nama dokter, poli, email, nomor hp (login), password login, dan alamat. Setelah semua data diisi, informasi disimpan dengan menekan tombol buat. Halaman ini dirancang agar input data dokter menjadi lebih mudah dan terstruktur. Berikut gambar implementasi halaman tambah dokter dapat dilihat pada gambar 5.9.

|                        |        |           | Dokter Baru     |   |      |        |                 |                              |  |
|------------------------|--------|-----------|-----------------|---|------|--------|-----------------|------------------------------|--|
| PTPN6                  | =      |           | NIP             |   |      |        | ₽~ <sup>°</sup> | Hello, <b>Zidan</b><br>Admin |  |
|                        |        |           |                 |   |      |        |                 |                              |  |
| Dashboard              | Dokter |           | Nama Doktor*    |   |      |        |                 |                              |  |
| 🖓 Pasien               |        |           | Humu Dokter     |   |      |        |                 |                              |  |
| 🗐 Rekam Medis          | +Tambo | ah Dokter |                 |   |      |        |                 | ٩                            |  |
| - Ametek               | No NIP | Nama Do   | Poli*           |   | Poli | Status | Aksi            |                              |  |
| B whorek               | 1 10   | saipul    | 9191            | ~ | gigi | Aktif  | S 🖊 🖬           |                              |  |
| 🗐 Master Data 🕔        | 2 5595 | 6 Alan    | Email           |   | umum | Aktif  |                 |                              |  |
| Tindakan               |        |           |                 |   |      |        |                 |                              |  |
| Petugas                |        |           | No UD (Looin) t |   |      |        |                 |                              |  |
|                        |        |           | No HF (Login)   |   |      |        |                 |                              |  |
|                        |        |           |                 |   |      |        |                 |                              |  |
|                        |        |           | Password Login* |   |      |        |                 |                              |  |
| Klinik Pratama PTPN VI |        |           |                 |   |      |        |                 |                              |  |
|                        |        |           | Alamat          |   |      |        |                 |                              |  |
|                        |        |           |                 |   |      |        |                 |                              |  |
|                        |        |           |                 | 4 |      |        |                 |                              |  |
|                        |        |           | BUAT            |   |      |        |                 |                              |  |
| 9                      |        |           | DOAT            |   |      |        |                 |                              |  |

#### Gambar 5.9 Halaman Tambah Dokter

#### 5.1.2. Implementasi Rancangan Output

Merupakan suatu cara menghasilkan keluaran (*output*) berdasarkan data yang telah dimasukkan. Adapun bentuk tampilan *output* tersebut adalah sebagai berikut:

#### 1. Halaman Dashboard

Halaman beranda atau *dashboard* adalah halaman awal setelah masuk dari menu login, yang mana menampilkan informasi penting secara ringkas. terdapat data jumlah pemeriksaan hari ini, total pasien, total dokter, dan total pemeriksaan. informasi perawatan hari ini juga ditampilkan dengan peringatan jika tidak ada list. statistik pasien harian, bulanan, dan tahunan ditampilkan di bagian bawah halaman. halaman ini membantu petugas klinik memantau informasi dengan efisien. berikut gambar implementasi halaman beranda dapat dilihat pada gambar 5.10.

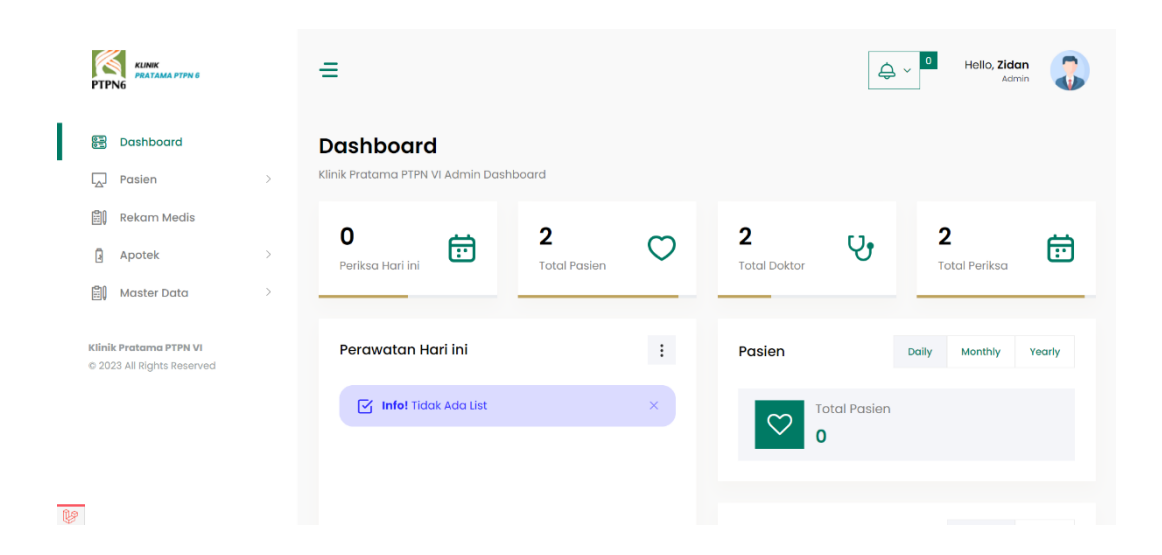

Gambar 5. 10 Halaman Dashboard

#### 2. Halaman Data Pasien

Halaman data pasien menampilkan informasi pasien secara terstruktur dan mudah diakses. terdapat informasi seperti nomor rekam medis, nama pasien, tempat tanggal lahir (TTL), alamat, jenis kelamin (JK), nomor hp, jenis pengobatan, dan status pemeriksaan. petugas klinik dapat menambah pasien baru dengan menekan tombol Basien Baru. halaman ini membantu petugas dalam mengelola data pasien dengan efisien dan memastikan informasi penting selalu tersedia. berikut gambar implementasi halaman data pasien dapat dilihat pada gambar 5.11.

| PTP           | KLINIK<br>PRATAMA PTPN 6<br>NG              |   | ≡   |     |        |                |                           |       |           |         |        | ¢ √ ₀                 | Hello,                       | Demima Laras, A.Ma | .Kes<br>Idmin | J |
|---------------|---------------------------------------------|---|-----|-----|--------|----------------|---------------------------|-------|-----------|---------|--------|-----------------------|------------------------------|--------------------|---------------|---|
| 0.0           | Dashboard                                   |   | Dat | a   | Pas    | sien           |                           |       |           |         |        |                       |                              |                    |               |   |
|               | Pasien                                      | ~ |     |     |        |                |                           |       |           |         |        |                       |                              |                    |               | Q |
|               | Data Pasien                                 |   |     | +   | Pasier | n Baru         |                           |       |           |         | Cari   |                       |                              |                    |               |   |
|               | Pasien Baru                                 |   |     | # 1 | No. RM | Nama Pasien    | TTL                       | Alama | tJK       | No. HP  |        | Pengobatan            | Admin In                     | Status             | Aksi          |   |
| ۵)<br>۵       | Rekam Medis<br>Apotek                       | > |     | 1   | At     | thomas saputra | Batang<br>Hari,2002-02-02 | ness  | Laki-Laki | 081344  | 65545  | Umum/Mandiri          | Demima<br>Laras,<br>A.Md.Kes | Sudah Periksa      | *<br>*        |   |
|               | Master Data                                 | > |     | 2   | 339    | RUSMAWATI      | Jambi,1974-01-<br>01      | Jambi | Perempuan | 0811223 | 134455 | Umum/Mandiri<br>339   | Zidan                        | Pasien Baru        | •             |   |
| Klini<br>© 20 | k Pratama PTPN VI<br>24 All Rights Reserved |   |     | 3   | 343    | ABDUL MALIK    | Jambi,1965-01-<br>01      | Jambi | Laki-Laki | 0811223 | 134466 | Umum/Mandiri<br>343   | Demima<br>Laras,<br>A.Md.Kes | Pasien Baru        | •             |   |
| ¥             |                                             |   |     | 4   | BUNUT  | GATOT TRIONO   | Jambi,                    | Jambi | Laki-Laki | 0811223 | 134456 | Umum/Mandiri<br>12345 | Zidan                        | Pasien Baru        | • /           |   |

Gambar 5. 11 Halaman Data Pasien

3. Halaman Rekam Medis

Halaman rekam medis menampilkan informasi rekam medis pasien secara terstruktur dan mudah diakses. terdapat informasi seperti nomor registrasi, tanggal pemeriksaan, nama pasien, poli & dokter, keluhan, cara bayar, dan status pemeriksaan. petugas klinik dapat menambah rekam medis baru dengan menekan tombol Rekam Medis Baru. halaman ini membantu petugas dalam mengelola data rekam medis pasien dengan efisien dan memastikan informasi penting selalu tersedia. berikut gambar implementasi halaman rekam medis dapat dilihat pada gambar 5.12.

| PTPN       | KLINIK<br>PRATAMA PTPN 6<br>G            |   | ≡ |                                |                       |                                   |                                      | \$ ~         | 0                            | Hello, <b>Demima Laras, A</b> | A.Md.Kes<br>Admin | J |
|------------|------------------------------------------|---|---|--------------------------------|-----------------------|-----------------------------------|--------------------------------------|--------------|------------------------------|-------------------------------|-------------------|---|
|            | Dashboard                                |   |   |                                |                       |                                   |                                      |              |                              |                               |                   |   |
| L.         | Pasien                                   | > |   | +Rekam Medis                   | Baru                  |                                   |                                      | Cari         |                              |                               |                   | Q |
| <b>B</b> I | Rekam Medis                              |   |   | NoTanggal                      | Nama Pasien           | Poli &<br>Dokter                  | Keluhan                              | Cara Bayar   | Petugas                      | Status                        | Aksi              |   |
| 3          | Apotek                                   | > |   | REG#202408221<br>2024-08-22    | thomas<br>saputra     | umum<br>dr. Abdillah              | gigi palsu                           | Umum/Mandiri | Demima<br>Laras,<br>A.Md.Kes | ✓ Selesai                     | *                 |   |
| 1111       | Master Data                              | > |   | 2 REG#202408225<br>2024-05-11  | ABDUL MALIK           | umum<br>dr. Abdillah              | HIPERURESEMIA                        | Umum/Mandiri | Demima<br>Laras,<br>A.Md.Kes | Antrian                       | *                 |   |
| © 2024     | Pratama PTPN VI<br>I All Rights Reserved |   |   | 3 REG#202408224<br>2024-08-22  | RUSMAWATI             | gigi<br>drg. Siti Risa<br>Maqdisa | DM TESTING 123                       | Umum/Mandiri | Demima<br>Laras,<br>A.Md.Kes | Pemeriksaan                   | £ 🖊               | • |
|            |                                          |   |   | 4 REG#2024082216<br>2024-05-22 | MIYONO                | gigi<br>drg. Siti Risa<br>Maqdisa | Gigi Palsu                           | Umum/Mandiri | Demima<br>Laras,<br>A.Md.Kes | Antrian                       | £                 |   |
|            |                                          |   |   | 5 REG#2024082217<br>2024-03-30 | HOUL ASWAN<br>HARAHAP | umum<br>dr. Abdillah              | HIPERKOLESTEROLEMIA<br>Kontrol Ulang | Umum/Mandiri | Demima<br>Laras,<br>A.Md.Kes | Antrian                       | ۵                 |   |

Gambar 5. 12 Halaman Rekam Medis

4. Halaman Data Obat

Halaman data obat menunjukkan informasi terkait obat yang tersedia di Klinik Pratama PTPN VI. Pada bagian ini, pengguna dapat melihat daftar obat beserta detailnya seperti kode obat, nama obat, satuan, stok, harga, dan apakah obat tersebut tersedia untuk BPJS atau tidak. Ada juga tombol untuk menambah obat baru serta opsi untuk mengedit atau menghapus data obat yang ada. berikut gambar implementasi halaman rekam medis dapat dilihat pada gambar 5.13.

| PTPN   | KLINIK<br>PRATAMA PTPN 6 |   | ≡   |           |                    |                   | \$ × | 0 Hello, D | emima Larc | <b>is, A.Md.Kes</b><br>Admin |   |
|--------|--------------------------|---|-----|-----------|--------------------|-------------------|------|------------|------------|------------------------------|---|
|        | Dashboard                |   | Dat | a Obat    |                    |                   |      |            |            |                              |   |
|        | Pasien                   | > | 11  | +Tambah C | bat                |                   | Carl |            |            |                              | ۹ |
| Ð      | Rekam Medis              |   | No  | Kd Obat   | Nama Obat          | Satuan            | Stok | Harga Ui   | ntuk BPJS  | Aksi                         |   |
| ß      | Apotek                   | ~ |     | 1 PAR500  | Paracetamol 500 mg | Strip (10 tablet) | 500  | 2,500      | Ya         | / 🗖                          |   |
|        | Data Obat                |   |     | 2 AMX500  | Amoxicillin 500 mg | Strip (10 kapsul) | 500  | 3,000      | Υα         | 2 🗖                          |   |
|        | Resep & Pemberian Obat   |   |     | 3 CPT25   | Captopril 25 mg    | Strip (10 tablet) | 500  | 5,000      | Ya         | - 🖬                          |   |
|        | Riwayat Keluar Obat      |   |     | 4 AML5    | Amlodipine 5 mg    | Strip (10 tablet) | 500  | 7,000      | Ya         | 2 🖬                          |   |
|        | Master Data              | > |     | 5 MET500  | Metformin 500 mg   | Strip (10 tablet) | 500  | 5,000      | Ya         | - 🗆                          |   |
| Klinik | Protoma PTPN VI          |   |     | 6 OMP20   | Omeprazole 20 mg   | Strip (10 kapsul) | 200  | 10,000     | Ya         | - 🖬                          |   |
| 0 202  | 4 All Rights Reserved    |   |     | 7 IBU400  | Ibuprofen 400 mg   | Strip (10 toblet) | 250  | 3,000      | Ya         | - 🗆                          |   |
|        |                          |   |     | B CTZIO   | Cetirizine 10 mg   | Strip (10 tablet) | 300  | 8,000      | Υα         | - 🖬                          |   |
|        |                          |   |     |           | 0.0101 102         |                   |      | 10000      |            |                              |   |

#### Gambar 5. 13 Halaman Data Obat

#### 5. Halaman Tindakan

Halaman Tindakan menunjukkan informasi terkait tindakan medis yang tersedia di Klinik Pratama PTPN VI. Pada bagian ini, pengguna dapat melihat daftar tindakan beserta detailnya seperti kode tindakan, nama tindakan, harga, dan poli yang terkait. Ada juga tombol untuk menambah tindakan baru serta opsi untuk mengedit data tindakan yang ada. Berikut gambar implementasi halaman Tindakan dapat dilihat pada gambar 5.14.

| PTP        | KLINIK<br>PRATAMA PTPN 6<br>NG |    | ≡    |             |               |         | <b>ڳ</b> ~ <mark>٥</mark> | Hello, <b>Zidan</b><br>Admin |   |
|------------|--------------------------------|----|------|-------------|---------------|---------|---------------------------|------------------------------|---|
| 00         | Dashboard                      |    | Tind | akan        |               |         |                           |                              |   |
| L_]        | Pasien                         | >  |      |             |               |         |                           |                              |   |
| <b>8</b> . | Rekam Medis                    |    |      | +Tambah Tir | ndakan        | Cari    |                           |                              | Q |
| 0          | Apotok                         |    | No   | KODE        | Nama Tindakan | Harga   | Poli                      | Aksi                         |   |
| 8          | Apolek                         | ĺ. | 1    | 123         | cabut gigi    | 120,000 | gigi                      | 1                            |   |
| <b>B</b> I | Master Data                    | ~  |      |             |               |         |                           |                              |   |
|            | Tindakan                       |    |      |             |               |         |                           |                              |   |
|            | Petugas                        |    |      |             |               |         |                           |                              |   |
|            | Poli                           |    |      |             |               |         |                           |                              |   |
|            | Dokter                         |    |      |             |               |         |                           |                              |   |
|            | ICD                            |    |      |             |               |         |                           |                              |   |
|            |                                |    |      |             |               |         |                           |                              |   |
| Klinik     | c Pratama PTPN VI              |    |      |             |               |         |                           |                              |   |
| © 202      | 23 All Rights Reserved         |    |      |             |               |         |                           |                              |   |

#### Gambar 5. 14 Halaman Tindakan

#### 6. Halaman Petugas

Halaman Petugas menunjukkan informasi terkait petugas yang bekerja di Klinik Pratama PTPN VI. Pada bagian ini, pengguna dapat melihat daftar petugas beserta detailnya seperti nama, nomor HP, peran (role), dan status. Ada juga tombol untuk menambah petugas baru serta opsi untuk melihat, mengedit, atau menghapus data petugas yang ada. Berikut gambar implementasi halaman Petugas dapat dilihat pada gambar 5.15.

|      | PTP      | KLINIK<br>PRATAMA PTPN 6<br>NG |         | ≡  |    |              |              |        |        | ٥ ×   | Hello, <b>Zidan</b><br>Admin | - |
|------|----------|--------------------------------|---------|----|----|--------------|--------------|--------|--------|-------|------------------------------|---|
|      | 0        | Dashboard                      |         | Ре | tu | gas          |              |        |        |       |                              |   |
|      | <u>_</u> | Pasien                         | >       |    |    |              |              |        |        |       |                              |   |
|      | 8)       | Rekam Medis                    |         |    |    | +Tambah Petu | ugas         |        | Cari   |       |                              | Q |
|      | •        | å potek                        |         |    | No | Nama         | No. HP       | Role   | Status | Aksi  |                              |   |
|      | 3        | Apotek                         | <i></i> |    | 1  | Zidan        | 081374631627 | Admin  | Aktif  | ۹ 🖍 🗈 |                              |   |
|      | i)       | Master Data                    | ~       |    | 2  | thomas       | 081356937491 | Apotek | Aktif  | a 🗾 🗈 |                              |   |
|      |          | Tindakan                       |         |    |    |              |              |        |        |       |                              |   |
|      |          | Petugas                        |         |    |    |              |              |        |        |       |                              |   |
|      |          | Poli                           |         |    |    |              |              |        |        |       |                              |   |
|      |          | Dokter                         |         |    |    |              |              |        |        |       |                              |   |
|      |          | ICD                            |         |    |    |              |              |        |        |       |                              |   |
|      |          |                                |         |    |    |              |              |        |        |       |                              |   |
| P    | linik    | c Pratama PTPN VI              |         |    |    |              |              |        |        |       |                              |   |
| le ( | 202      | 23 All Rights Reserved         |         |    |    |              |              |        |        |       |                              |   |

#### Gambar 5. 15 Halaman Petugas

#### 7. Halaman Poli

Halaman Poliklinik menunjukkan informasi terkait poliklinik yang tersedia di Klinik Pratama PTPN VI. Pada bagian ini, pengguna dapat melihat daftar poliklinik beserta detailnya seperti nama poliklinik dan status. Ada juga tombol untuk menambah poliklinik baru serta opsi untuk mengedit atau menghapus data poliklinik yang ada. Berikut gambar implementasi halaman Poliklinik dapat dilihat pada gambar 5.16.

|    | KLINIK<br>PTPNG |                        | ≡      |        |             |        | teilo, <b>Zidan</b><br>Admin |  |  |   |
|----|-----------------|------------------------|--------|--------|-------------|--------|------------------------------|--|--|---|
|    | 0 0<br>11       | Dashboard              |        | Polikl | linik       |        |                              |  |  |   |
|    | C)              | Pasien                 | sien > |        |             |        |                              |  |  |   |
|    | ١               | Rekam Medis            |        | +      | Tambah Poli |        | Cari                         |  |  | Q |
|    | G               | Apotek                 | 5      | No     | Nama Poli   | Status | Aksi                         |  |  |   |
|    | 1               | Apotek                 | 1      | gigi   | Aktif       | ×      |                              |  |  |   |
|    | Ê.              | Master Data            | ~      | 2      | umum        | Aktif  | 2                            |  |  |   |
|    |                 | Tindakan               |        |        |             |        |                              |  |  |   |
|    |                 | Petugas                |        |        |             |        |                              |  |  |   |
|    |                 | Poli                   |        |        |             |        |                              |  |  |   |
|    |                 | Dokter                 |        |        |             |        |                              |  |  |   |
|    |                 | ICD                    |        |        |             |        |                              |  |  |   |
|    |                 |                        |        |        |             |        |                              |  |  |   |
|    | Klini           | k Pratama PTPN VI      |        |        |             |        |                              |  |  |   |
| (y | © 20.           | 25 All Rights Reserved |        |        |             |        |                              |  |  |   |

Gambar 5. 16 Halaman Poli

#### 8. Halaman Dokter

Halaman Dokter menunjukkan informasi dokter. Pada bagian ini, pengguna dapat melihat daftar dokter beserta detailnya seperti NIP, nama dokter, nomor HP, alamat, poli, dan status. Ada juga tombol untuk menambah dokter baru serta opsi untuk melihat, mengedit, atau menghapus data dokter yang ada. Berikut gambar implementasi halaman Dokter dapat dilihat pada gambar 5.17.

|    | PTP             | KLINIK<br>PRATAMA PTPN G<br>NG                     |         | =   |         |             |              |         |      | ۵ -    | 0 Hello, Zidan<br>Admin | 3 |
|----|-----------------|----------------------------------------------------|---------|-----|---------|-------------|--------------|---------|------|--------|-------------------------|---|
|    | 00              | Dashboard                                          |         | Dok | ter     |             |              |         |      |        |                         |   |
|    | <b>_</b>        | Pasien                                             | >       |     |         |             |              |         |      |        |                         |   |
|    | Ë)              | Rekam Medis                                        |         |     | +Tambah | Dokter      |              | Cari    |      |        |                         | Q |
|    | 0               | 4 metals                                           |         | No  | NIP     | Nama Dokter | No. HP       | Alamat  | Poli | Status | Aksi                    |   |
|    | 3               | Apotek                                             | <u></u> | - 1 | 10      | saipul      | 081356937497 | sdfdsfs | gigi | Aktif  | ۹ 🖍 🚺                   |   |
|    | <b>8</b> 1      | Master Data                                        | ~       | 2   | 55955   | Alan        | 081356937111 | jambi   | umum | Aktif  | ۹ 🗸 💼                   |   |
|    |                 | Tindakan                                           |         |     |         |             |              |         |      |        |                         |   |
|    |                 | Petugas                                            |         |     |         |             |              |         |      |        |                         |   |
|    |                 | Poli                                               |         |     |         |             |              |         |      |        |                         |   |
|    |                 | Dokter                                             |         |     |         |             |              |         |      |        |                         |   |
|    |                 | ICD                                                |         |     |         |             |              |         |      |        |                         |   |
| ų. | Klinik<br>© 202 | <b>c Pratama PTPN VI</b><br>23 All Rights Reserved |         |     |         |             |              |         |      |        |                         |   |

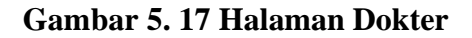

### 5.2. PENGUJIAN SISTEM

Pengujian sistem merupakan tahap pengujian terhadap hasil rancangan yang telah dibuat. Pengujian sistem dilakukan menggunakan metode *waterfall* untuk memastikan bahwa sistem yang telah dibuat telah sesuai dengan desainnya dan semua fungsi dapat dipergunakan dengan baik tanpa ada kesalahan.

1. Pengujian Halaman Menu Login

Pengujian menu *login* digunakan untuk memastikan bahwa halaman menu login telah dapat digunakan dengan baik dan sesuai dengan fungsinya.

| Modul               | Prosedur                                                         | Masukan                                                                                | Hasil yang                                                  | Hasil yang                                                       | Kesimp   |
|---------------------|------------------------------------------------------------------|----------------------------------------------------------------------------------------|-------------------------------------------------------------|------------------------------------------------------------------|----------|
| yang diuji          | Pengujian                                                        | WIASUKAII                                                                              | diharapkan                                                  | didapat                                                          | ulan     |
| Login<br>(berhasil) | -<br>Masukkan<br>no hp dan<br><i>password</i><br>dengan<br>benar | - no hp<br>dan<br><i>password</i><br>yang<br>sesuai<br>dengan<br><i>database</i>       | - Berhasil<br><i>login</i><br>- Masuk ke<br>dalam<br>sistem | - Berhasil<br>Login<br>- <i>User</i> masuk<br>ke dalam<br>sistem | Berhasil |
| Login(gag<br>al)    | -<br>Masukkan<br>no hp dan<br><i>password</i><br>yang salah      | - no hp<br>dan<br><i>password</i><br>yang tidak<br>sesuai<br>dengan<br><i>database</i> | - Sistem<br>Kembali<br>menampilka<br>n menu<br>login        | - Sistem<br>menampilkan<br>ulang menu<br>login                   | Berhasil |

Tabel 5. 1 Pengujian Halaman Menu Login

2. Pengujian Halaman Menu Data Pasien

Pengujian menu pasien digunakan untuk memastikan bahwa halaman menu pasien telah dapat digunakan dengan baik dan sesuai dengan fungsinya.

| Modul<br>yang<br>diuji | Prosedur<br>Pengujian | Masukan       | Hasil yang<br>diharapkan | Hasil yang<br>didapat | Kesimp<br>ulan |
|------------------------|-----------------------|---------------|--------------------------|-----------------------|----------------|
| Cari data              | - Pilih               | Inputkan      | Data                     | Data pasien           | Berhasil       |
| pasien                 | kategori              | data yang     | ditemukan                | ditemukan             |                |
|                        | pencarian             | dicari sesuai |                          | dan tampil            |                |
|                        | - Input data          | dengan data   |                          | pada tabel            |                |
|                        | yang ingin            | yang ada      |                          |                       |                |
|                        | dicari                |               |                          |                       |                |
| Cari data              | - Pilih               | Inputkan      | Data tidak               | Data pasien           | Berhasil       |
| pasien                 | kategori              | data yang     | ditemukan                | tidak                 |                |
| salah atau             | pencarian             | dicari tidak  |                          | ditemukan             |                |
| kosong                 | - Input data          | sesuai        |                          | dan tidak             |                |
|                        | yang ingin            | dengan data   |                          | tampil pada           |                |
|                        | dicari                | yang ada      |                          | tabel.                |                |
| Tambah                 | - Klik                | - Input data  | Tampil                   | Tampil data           | Berhasil       |
| data                   | tombol                | pasien        | pesan "Data              | yang                  |                |
| pasien                 | tambah.               | lengkap       | berhasil                 | ditambah              |                |
|                        | - Tampil              | - Klik        | ditambah"                | pada tabel            |                |
|                        | halaman               | simpan        |                          |                       |                |
|                        | tambah                |               |                          |                       |                |
|                        | pasien                |               |                          |                       |                |
|                        |                       |               |                          |                       |                |

Tabel 5. 2 Pengujian Halaman Menu Data Pasien

| Tambah           | - Klik                                             | - Input data         | Tampil       | Data tidak       | Berhasil |
|------------------|----------------------------------------------------|----------------------|--------------|------------------|----------|
| data             | tombol                                             | pasien tidak         | pesan        | tampil pada      |          |
| pasien           | tambah.                                            | lengkap              | "Harap diisi | tabel            |          |
| kosong           | - Tampil<br>halaman<br>tambah<br>pasien            |                      | kolom ini"   |                  |          |
| <i>Edit</i> data | - Pilih data                                       | - Input data         | Tampil       | Tampilkan        | Berhasil |
| pasien           | pada tabel.                                        | pasien yang          | pesan "Data  | data yang di     |          |
|                  | - Klik                                             | telah di <i>edit</i> | berhasil     | <i>edit</i> data |          |
|                  | tombol                                             | dengan               | diubah"      | pada tabel.      |          |
|                  | edit.                                              | lengkap              |              |                  |          |
|                  | - Tampil<br>halaman<br><i>edit</i> data<br>pasien. | - Klik<br>simpan     |              |                  |          |
| Edit data        | - Pilih data                                       | - Input data         | Tampil       | Data tidak       | Berhasil |
| pasien           | pada tabel.                                        | pasien yang          | pesan        | tampil pada      |          |
| kosong           | - Klik                                             | telah di <i>edit</i> | "Harap diisi | tabel.           |          |
|                  | tombol                                             | tidak                | kolom ini".  |                  |          |
|                  | edit.                                              | lengkap              |              |                  |          |
|                  | - Tampil<br>halaman<br><i>edit</i> data<br>pasien. | - Klik<br>simpan.    |              |                  |          |

| Detail                            | - Klik                                                                                                    | Klik menu                            | Tampil                                                                                               | Tampil                                                                               | Berhasil |
|-----------------------------------|----------------------------------------------------------------------------------------------------|--------------------------------------|----------------------------------------------------------------------------------------------------|--------------------------------------------------------------------------------------|----------|
| data                              | menu                                                                                                    | detail                               | halaman                                                                                              | halaman                                                                              |          |
| pasien                            | detail                                                                                                    | pasien                               | menu <i>detail</i>                                                                                   | menu <i>detail</i>                                                                   |          |
| pasien<br>Hapus<br>data<br>pasien | detail<br>- Tampil<br>halaman<br>menu<br>detail<br>pasien<br>- Pilih data<br>yang akan<br>dihapus<br>- Klik<br>Hapus<br>- Tampil<br>pesan<br>peringatan<br>"Apakah<br>anda ingin<br>menghapus<br>data ini?" | pasien<br>- Klik hapus<br>- Klik Ok. | menu <i>detail</i><br>data pasien.<br>Tampil<br>pesan<br>peringatan<br>"Data<br>berhasil<br>dihapus" | menu <i>detail</i><br>data pasien<br>Data yang<br>dipilih<br>terhapus<br>pada tabel. | Berhasil |
|                                   | "Ok atau                                                                                                    |                                      |                                                                                                    |                                                                                      |          |
|                                   | Cancel"                                                                                                    |                                      |                                                                                                    |                                                                                      |          |
| Batal                             | - Pilih data                                                                                                    | - Klik                               | - Batal                                                                                              | Data yang                                                                            | Berhasil |
| hapus                             | yang akan                                                                                                    | Hapus                                | menghapus,                                                                                           | dipilih tidak                                                                        |          |
| data<br>pasien                    | dihapus                                                                                                    | -Klik<br>Cancel                      | kembali<br>pada tabel.                                                                               | terhapus<br>pada tabel                                                               |          |

3. Pengujian Halaman Menu Rekam Medis

Pengujian menu rekam medis digunakan untuk memastikan bahwa halaman rekam medis telah dapat digunakan dengan baik dan sesuai dengan fungsinya.

| Modul<br>yang<br>diuji                              | Prosedur<br>Pengujian                                                                                                  | Masukan                                                                                                    | Hasil yang<br>diharapkan                       | Hasil yang<br>didapat                                                        | Kesimp<br>ulan |
|-----------------------------------------------------|----------------------------------------------------------------------------------------------------|----------------------------------------------------------------------------------------------------|------------------------------------------------|------------------------------------------------------------------------------|----------------|
| Cari data<br>rekam<br>medis                         | <ul> <li>Pilih</li> <li>kategori</li> <li>pencarian</li> <li>Input data</li> <li>yang ingin</li> <li>dicari</li> </ul> | Inputkan<br>data yang<br>dicari sesuai<br>dengan data<br>yang ada                                           | Data<br>ditemukan                              | Data rekam<br>medis<br>ditemukan<br>dan tampil<br>pada tabel                 | Berhasil       |
| Cari data<br>rekam<br>medis<br>salah atau<br>kosong | <ul> <li>Pilih</li> <li>kategori</li> <li>pencarian</li> <li>Input data</li> <li>yang ingin</li> <li>dicari</li> </ul> | Inputkan<br>data yang<br>dicari tidak<br>sesuai<br>dengan data<br>yang ada                                  | Data tidak<br>ditemukan                        | Data rekam<br>medis tidak<br>ditemukan<br>dan tidak<br>tampil pada<br>tabel. | Berhasil       |
| Tambah<br>data<br>rekam<br>medis                    | - Klik<br>tombol<br>tambah.<br>- Tampil<br>halaman<br>tambah                                                           | <ul> <li>Input data</li> <li>rekam</li> <li>medis</li> <li>lengkap</li> <li>Klik</li> <li>simpan</li> </ul> | Tampil<br>pesan "Data<br>berhasil<br>ditambah" | Tampil data<br>yang<br>ditambah<br>pada tabel                                | Berhasil       |

Tabel 5. 3 Pengujian Halaman Menu Rekam Medis

| Tambah<br>data<br>rekam<br>medis<br>kosong   | rekam<br>medis<br>- Klik<br>tombol<br>tambah.<br>- Tampil<br>halaman<br>tambah<br>rekam                                                 | - Input data<br>rekam<br>medis tidak<br>lengkap                                                      | Tampil<br>pesan<br>"Harap diisi<br>kolom ini"  | Data tidak<br>tampil pada<br>tabel                           | Berhasil |
|----------------------------------------------|----------------------------------------------------------------------------------------------------|----------------------------------------------------------------------------------------------------|------------------------------------------------|--------------------------------------------------------------|----------|
| <i>Edit</i> data<br>rekam<br>medis           | medis<br>- Pilih data<br>pada tabel.<br>- Klik<br>tombol<br><i>edit</i> .<br>- Tampil<br>halaman<br><i>edit</i> data<br>rekam<br>medis. | - Input data<br>rekam<br>medis yang<br>telah di <i>edit</i><br>dengan<br>lengkap<br>- Klik<br>simpan | Tampil<br>pesan "Data<br>berhasil<br>diubah"   | Tampilkan<br>data yang di<br><i>edit</i> data<br>pada tabel. | Berhasil |
| <i>Edit</i> data<br>rekam<br>medis<br>kosong | <ul> <li>Pilih data</li> <li>pada tabel.</li> <li>Klik</li> <li>tombol</li> <li>edit.</li> <li>Tampil</li> <li>halaman</li> </ul>       | - Input data<br>rekam<br>medis yang<br>telah di <i>edit</i><br>tidak<br>lengkap                      | Tampil<br>pesan<br>"Harap diisi<br>kolom ini". | Data tidak<br>tampil pada<br>tabel.                          | Berhasil |

|        | adit data        | V1:1           |             |             |          |
|--------|------------------|----------------|-------------|-------------|----------|
|        | <i>eait</i> data | - <b>K</b> IIK |             |             |          |
|        | rekam            | simpan.        |             |             |          |
|        | medis.           |                |             |             |          |
| Data:1 | V1:1             | Ville many     | Tomnil      | Tomail      | Dombooil |
| Detail | - KIIK           | Klik menu      | Tampii      | Tampii      | Bernasii |
| data   | menu             | detail         | halaman     | halaman     |          |
| rekam  | detail           | rekam          | menu detail | menu detail |          |
| medis  | - Tamnil         | medis          | data rekam  | data rekam  |          |
|        | halaman          |                | medis.      | medis       |          |
|        | nalaman          |                |             |             |          |
|        | menu             |                |             |             |          |
|        | detail           |                |             |             |          |
|        | rekam            |                |             |             |          |
|        | medis            |                |             |             |          |
|        |                  |                |             |             |          |
| Hapus  | - Pilih data     | - Klik hapus   | Tampil      | Data yang   | Berhasil |
| data   | yang akan        | - Klik Ok.     | pesan       | dipilih     |          |
| rekam  | dihapus          |                | peringatan  | terhapus    |          |
| medis  | 17111-           |                | "Data       | pada tabel. |          |
|        | - Kl1K           |                | berhasil    | -           |          |
|        | Hapus            |                | dihanus"    |             |          |
|        | - Tampil         |                | unapus      |             |          |
|        | pesan            |                |             |             |          |
|        | neringatan       |                |             |             |          |
|        | "Anakah          |                |             |             |          |
|        |                  |                |             |             |          |
|        | anda ingin       |                |             |             |          |
|        | menghapus        |                |             |             |          |
|        | data ini?"       |                |             |             |          |
|        | "Ok atau         |                |             |             |          |
|        | Cancel"          |                |             |             |          |
|        |                  |                |             |             |          |

| Batal | - Pilih data | - Klik  | - Batal     | Data yang     | Berhasil |
|-------|--------------|---------|-------------|---------------|----------|
| hapus | yang akan    | Hapus   | menghapus,  | dipilih tidak |          |
| data  | dihapus      | -Klik   | kembali     | terhapus      |          |
| rekam |              | Cancel  | pada tabel. | pada tabel    |          |
| medis |              | Culleer |             |               |          |
|       |              |         |             |               |          |

# 4. Pengujian Halaman Menu Data Obat

Pengujian menu obat digunakan untuk memastikan bahwa halaman menu obat telah dapat digunakan dengan baik dan sesuai dengan fungsinya.

| Modul<br>yang<br>diuji                    | Prosedur<br>Pengujian                                                                                                  | Masukan                                                                    | Hasil yang<br>diharapkan | Hasil yang<br>didapat                                                 | Kesimp<br>ulan |
|-------------------------------------------|----------------------------------------------------------------------------------------------------|----------------------------------------------------------------------------|--------------------------|-----------------------------------------------------------------------|----------------|
| Cari data<br>obat                         | <ul> <li>Pilih</li> <li>kategori</li> <li>pencarian</li> <li>Input data</li> <li>yang ingin</li> <li>dicari</li> </ul> | Inputkan<br>data yang<br>dicari sesuai<br>dengan data<br>yang ada          | Data<br>ditemukan        | Data obat<br>ditemukan<br>dan tampil<br>pada tabel                    | Berhasil       |
| Cari data<br>obat salah<br>atau<br>kosong | <ul> <li>Pilih</li> <li>kategori</li> <li>pencarian</li> <li>Input data</li> <li>yang ingin</li> <li>dicari</li> </ul> | Inputkan<br>data yang<br>dicari tidak<br>sesuai<br>dengan data<br>yang ada | Data tidak<br>ditemukan  | Data obat<br>tidak<br>ditemukan<br>dan tidak<br>tampil pada<br>tabel. | Berhasil       |

Tabel 5. 4 Pengujian Halaman Menu Data Obat

| Tambah           | - Klik           | - Input data         | Tampil            | Tampil data      | Berhasil |
|------------------|------------------|----------------------|-------------------|------------------|----------|
| data obat        | tombol           | obat                 | pesan "Data       | yang             |          |
|                  | tambah.          | lengkap              | berhasil          | ditambah         |          |
|                  | - Tampil         | - Klik               | ditambah"         | pada tabel       |          |
|                  | halaman          | simpan               |                   |                  |          |
|                  | tambah           |                      |                   |                  |          |
|                  | obat             |                      |                   |                  |          |
| Tambah           | - Klik           | - Input data         | Tampil            | Data tidak       | Berhasil |
| data obat        | tombol           | obat tidak           | pesan             | tampil pada      |          |
| kosong           | tambah.          | lengkap              | "Harap diisi      | tabel            |          |
|                  | - Tampil         |                      | kolom ini"        |                  |          |
|                  | halaman          |                      |                   |                  |          |
|                  | tambah           |                      |                   |                  |          |
|                  | obat             |                      |                   |                  |          |
| <i>Edit</i> data | - Pilih data     | - Input data         | Tampil            | Tampilkan        | Berhasil |
| obat             | pada tabel.      | obat yang            | pesan "Data       | data yang di     |          |
|                  | - Klik           | telah di <i>edit</i> | berhasil          | <i>edit</i> data |          |
|                  | tombol           | dengan               | diubah"           | pada tabel.      |          |
|                  | edit.            | lengkap              |                   |                  |          |
|                  | - Tampil         | - Klik               |                   |                  |          |
|                  | halaman          | simpan               |                   |                  |          |
|                  | <i>edit</i> data |                      |                   |                  |          |
|                  | obat.            |                      |                   |                  |          |
| <i>Edit</i> data | - Pilih data     | - Input data         | Tampil            | Data tidak       | Berhasil |
| obat             | pada tabel.      | obat yang            | pesan             | tampil pada      |          |
| kosong           | 1                | telah di <i>edit</i> | '<br>'Harap diisi | tabel.           |          |
| 8                |                  |                      | kolom ini".       |                  |          |
|                  |                  |                      |                   |                  |          |

|           |                                                                         | r                  |             |                    |          |
|-----------|-------------------------------------------------------------------------|--------------------|-------------|--------------------|----------|
|           | - Klik                                                                  | tidak              |             |                    |          |
|           | tombol                                                                  | lengkap            |             |                    |          |
|           | edit.                                                                   | - Klik             |             |                    |          |
|           | - Tampil                                                                | simpan.            |             |                    |          |
|           | halaman                                                                 |                    |             |                    |          |
|           | <i>edit</i> data                                                        |                    |             |                    |          |
|           | obat.                                                                   |                    |             |                    |          |
| Detail    | - Klik                                                                  | Klik menu          | Tampil      | Tampil             | Berhasil |
| data obat | menu                                                                    | <i>detail</i> obat | halaman     | halaman            |          |
|           | detail                                                                  |                    | menu detail | menu <i>detail</i> |          |
|           | - Tampil                                                                |                    | data obat.  | data obat          |          |
|           | halaman                                                                 |                    |             |                    |          |
|           | menu                                                                    |                    |             |                    |          |
|           | <i>detail</i> obat                                                      |                    |             |                    |          |
| Hapus     | - Pilih data                                                            | - Klik hapus       | Tampil      | Data yang          | Berhasil |
| data obat | vang akan                                                               | 1                  | pesan       | dipilih            |          |
|           | dihapus                                                                 | - Klik Ok.         | peringatan  | terhapus           |          |
|           | I                                                                       |                    | "Data       | pada tabel.        |          |
|           | - Klik                                                                  |                    | berhasil    | 1                  |          |
|           | Hapus                                                                   |                    | dihapus"    |                    |          |
|           | - Tampil                                                                |                    | 1           |                    |          |
|           | pesan                                                                   |                    |             |                    |          |
|           | peringatan                                                              |                    |             |                    |          |
|           |                                                                         |                    |             |                    |          |
|           | "Apakah                                                                 |                    |             |                    |          |
|           | "Apakah<br>anda ingin                                                   |                    |             |                    |          |
|           | "Apakah<br>anda ingin<br>menghapus                                      |                    |             |                    |          |
|           | "Apakah<br>anda ingin<br>menghapus<br>data ini?"                        |                    |             |                    |          |
|           | "Apakah<br>anda ingin<br>menghapus<br>data ini?"<br>"Ok atau            |                    |             |                    |          |
|           | "Apakah<br>anda ingin<br>menghapus<br>data ini?"<br>"Ok atau<br>Cancel" |                    |             |                    |          |

| Batal     | - Pilih data | - Klik | - Batal               | Data yang              | Berhasil |
|-----------|--------------|--------|-----------------------|------------------------|----------|
| hapus     | yang akan    | Hapus  | menghapus,            | dipilih tidak          |          |
| data obat | dihapus      | -Klik  | kembali<br>pada tabel | terhapus<br>pada tabel |          |
|           |              | Cancel | pada tabel.           |                        |          |

# 5. Pengujian Halaman Menu Data Tindakan

Pengujian menu tindakan digunakan untuk memastikan bahwa halaman menu tindakan telah dapat digunakan dengan baik dan sesuai dengan fungsinya.

| Modul<br>yang<br>diuji                        | Prosedur<br>Pengujian                                                                                                  | Masukan                                                                    | Hasil yang<br>diharapkan | Hasil yang<br>didapat                                                        | Kesimp<br>ulan |
|-----------------------------------------------|----------------------------------------------------------------------------------------------------|----------------------------------------------------------------------------|--------------------------|------------------------------------------------------------------------------|----------------|
| Cari data                                     | - Pilih                                                                                                    | Inputkan                                                                   | Data                     | Data<br>tindakan                                                             | Berhasil       |
| undakan                                       | pencarian<br>- Input data<br>yang ingin<br>dicari                                                                      | dicari sesuai<br>dengan data<br>yang ada                                   | utemukan                 | ditemukan<br>dan tampil<br>pada tabel                                        |                |
| Cari data<br>tindakan<br>salah atau<br>kosong | <ul> <li>Pilih</li> <li>kategori</li> <li>pencarian</li> <li>Input data</li> <li>yang ingin</li> <li>dicari</li> </ul> | Inputkan<br>data yang<br>dicari tidak<br>sesuai<br>dengan data<br>yang ada | Data tidak<br>ditemukan  | Data<br>tindakan<br>tidak<br>ditemukan<br>dan tidak<br>tampil pada<br>tabel. | Berhasil       |

Tabel 5. 5 Pengujian Halaman Menu Data Tindakan

| Tambah   | - Klik   | - Input data | Tampil       | Tampil data | Berhasil |
|----------|----------|--------------|--------------|-------------|----------|
| data     | tombol   | tindakan     | pesan "Data  | yang        |          |
| tindakan | tambah.  | lengkap      | berhasil     | ditambah    |          |
|          | - Tampil | - Klik       | ditambah"    | pada tabel  |          |
|          | halaman  | simpan       |              |             |          |
|          | tambah   |              |              |             |          |
|          | tindakan |              |              |             |          |
| Tambah   | - Klik   | - Input data | Tampil       | Data tidak  | Berhasil |
| data     | tombol   | tindakan     | pesan        | tampil pada |          |
| tindakan | tambah.  | tidak        | "Harap diisi | tabel       |          |
| kosong   | - Tampil | lengkap      | kolom ini"   |             |          |
|          | halaman  |              |              |             |          |
|          | tambah   |              |              |             |          |
|          | tindakan |              |              |             |          |

# 6. Pengujian Halaman Menu Data Petugas

Pengujian menu petugas digunakan untuk memastikan bahwa halaman menu petugas telah dapat digunakan dengan baik dan sesuai dengan fungsinya.

Tabel 5. 6 Pengujian Halaman Menu Data Petugas

| Modul<br>yang<br>diuji | Prosedur<br>Pengujian | Masukan       | Hasil yang<br>diharapkan | Hasil yang<br>didapat | Kesimp<br>ulan |
|------------------------|-----------------------|---------------|--------------------------|-----------------------|----------------|
| Cari data              | - Pilih               | Inputkan      | Data                     | Data                  | Berhasil       |
| petugas                | kategori              | data yang     | ditemukan                | petugas               |                |
|                        | pencarian             | dicari sesuai |                          | ditemukan             |                |

|                  | - Input data | dengan data    |              | dan tampil       |          |
|------------------|--------------|----------------|--------------|------------------|----------|
|                  | yang ingin   | yang ada       |              | pada tabel       |          |
|                  | dicari       |                |              |                  |          |
|                  |              |                |              |                  |          |
| Cari data        | - Pilih      | Inputkan       | Data tidak   | Data             | Berhasil |
| petugas          | kategori     | data yang      | ditemukan    | petugas          |          |
| salah atau       | pencarian    | dicari tidak   |              | tidak            |          |
| kosong           | - Input data | sesuai         |              | ditemukan        |          |
|                  | vang ingin   | dengan data    |              | dan tidak        |          |
|                  | dicari       | yang ada       |              | tampil pada      |          |
|                  | ulcall       |                |              | tabel.           |          |
| Touchab          | V1:1-        | Innut data     | Tomail       | Tomail data      | Dauhaail |
|                  |              | - mput data    |              | Tampii data      | Demasii  |
| data             | tombol       | petugas        | pesan "Data  | yang             |          |
| petugas          | tambah.      | lengkap        | berhasil     | ditambah         |          |
|                  | - Tampil     | - Klik         | ditambah"    | pada tabel       |          |
|                  | halaman      | simpan         |              |                  |          |
|                  | tambah       |                |              |                  |          |
|                  | petugas      |                |              |                  |          |
| Tambah           | - Klik       | - Input data   | Tampil       | Data tidak       | Berhasil |
| data             | tombol       | petugas        | pesan        | tampil pada      | 2 •••••• |
| petugas          | tambah.      | tidak          | "Harap diisi | tabel            |          |
| kosong           | - Tampil     | lengkap        | kolom ini"   |                  |          |
|                  | halaman      |                |              |                  |          |
|                  | tambah       |                |              |                  |          |
|                  | petugas      |                |              |                  |          |
|                  | petugas      |                |              |                  |          |
| <i>Edit</i> data | - Pilih data | - Input data   | Tampil       | Tampilkan        | Berhasil |
| petugas          | pada tabel.  | petugas        | pesan "Data  | data yang di     |          |
|                  |              | yang telah     | berhasil     | <i>edit</i> data |          |
|                  |              | di <i>edit</i> | diubah"      | pada tabel.      |          |
|                  |              |                |              |                  |          |

|                  | - Klik             | dengan               |              |              |          |
|------------------|--------------------|----------------------|--------------|--------------|----------|
|                  | tombol             | lengkap              |              |              |          |
|                  | edit.              | - Klik               |              |              |          |
|                  | - Tampil           | simpan               |              |              |          |
|                  | halaman            |                      |              |              |          |
|                  | <i>edit</i> data   |                      |              |              |          |
|                  | petugas.           |                      |              |              |          |
| <i>Edit</i> data | - Pilih data       | - Input data         | Tampil       | Data tidak   | Berhasil |
| petugas          | pada tabel.        | petugas              | pesan        | tampil pada  |          |
| kosong           | - Klik             | yang telah           | "Harap diisi | tabel.       |          |
|                  | tombol             | di <i>edit</i> tidak | kolom ini".  |              |          |
|                  | edit.              | lengkap              |              |              |          |
|                  | Tompil             | - Klik               |              |              |          |
|                  | - Tampi<br>balaman | simpan.              |              |              |          |
|                  | adit data          |                      |              |              |          |
|                  | petugas            |                      |              |              |          |
|                  | petugus.           |                      |              |              |          |
| Detail           | - Klik             | Klik menu            | Tampil       | Tampil       | Berhasil |
| data             | menu               | detail               | halaman      | halaman      |          |
| petugas          | detail             | petugas              | menu detail  | menu detail  |          |
|                  | - Tampil           |                      | data         | data petugas |          |
|                  | halaman            |                      | petugas.     |              |          |
|                  | menu               |                      |              |              |          |
|                  | detail             |                      |              |              |          |
|                  | petugas            |                      |              |              |          |
| Hapus            | - Pilih data       | - Klik hapus         | Tampil       | Data yang    | Berhasil |
| data             | yang akan          | - Klik Ok            | pesan        | dipilih      |          |
| petugas          | dihapus            | IXIIK UK.            | peringatan   |              |          |
|                  |                    |                      | "Data        |              |          |

|         | - Klik       |        | berhasil    | terhapus      |          |
|---------|--------------|--------|-------------|---------------|----------|
|         | Hapus        |        | dihapus"    | pada tabel.   |          |
|         | - Tampil     |        |             |               |          |
|         | pesan        |        |             |               |          |
|         | peringatan   |        |             |               |          |
|         | "Apakah      |        |             |               |          |
|         | anda ingin   |        |             |               |          |
|         | menghapus    |        |             |               |          |
|         | data ini?"   |        |             |               |          |
|         | "Ok atau     |        |             |               |          |
|         | Cancel"      |        |             |               |          |
|         |              |        |             |               |          |
| Batal   | - Pilih data | - Klik | - Batal     | Data yang     | Berhasil |
| hapus   | yang akan    | Hapus  | menghapus,  | dipilih tidak |          |
| data    | dihapus      | -Klik  | kembali     | terhapus      |          |
| petugas |              | Cancel | pada tabel. | pada tabel    |          |

# 7. Pengujian Halaman Menu Data Poli

Pengujian menu poli digunakan untuk memastikan bahwa halaman menu poli telah dapat digunakan dengan baik dan sesuai dengan fungsinya.

Tabel 5. 7 Pengujian Halaman Menu Data Poli

| Modul<br>yang<br>diuji | Prosedur<br>Pengujian | Masukan                    | Hasil yang<br>diharapkan | Hasil yang<br>didapat | Kesimp<br>ulan |
|------------------------|-----------------------|----------------------------|--------------------------|-----------------------|----------------|
| Cari data              | - Pilih               | Inputkan                   | Data                     | Data poli             | Berhasil       |
| poli                   | kategori<br>pencarian | data yang<br>dicari sesuai | ditemukan                | ditemukan             |                |

|                  | - Input data | dengan data          |              | dan tampil       |          |
|------------------|--------------|----------------------|--------------|------------------|----------|
|                  | yang ingin   | yang ada             |              | pada tabel       |          |
|                  | dicari       |                      |              |                  |          |
| Cari data        | - Pilih      | Inputkan             | Data tidak   | Data poli        | Berhasil |
| poli salah       | kategori     | data yang            | ditemukan    | tidak            | Dennash  |
| atau             | nencarian    | dicari tidak         | anomakan     | ditemukan        |          |
| kosong           | penearian    | sasuai               |              | dan tidak        |          |
| KUSUIIg          | - Input data | dengen dete          |              | tommil mode      |          |
|                  | yang ingin   |                      |              |                  |          |
|                  | dicari       | yang ada             |              | tabel.           |          |
| Tambah           | - Klik       | - Input data         | Tampil       | Tampil data      | Berhasil |
| data poli        | tombol       | poli lengkap         | pesan "Data  | yang             |          |
| Ĩ                | tambah.      |                      | berhasil     | ditambah         |          |
|                  |              | - Klik               | ditambah"    | pada tabel       |          |
|                  | - Tampil     | simpan               |              | 1                |          |
|                  | halaman      |                      |              |                  |          |
|                  | tambah       |                      |              |                  |          |
|                  | poli         |                      |              |                  |          |
| Tambah           | - Klik       | - Input data         | Tampil       | Data tidak       | Berhasil |
| data poli        | tombol       | poli tidak           | pesan        | tampil pada      |          |
| kosong           | tambah.      | lengkap              | "Harap diisi | tabel            |          |
|                  | - Tampil     |                      | kolom ini"   |                  |          |
|                  | halaman      |                      |              |                  |          |
|                  | tambah       |                      |              |                  |          |
|                  | poli         |                      |              |                  |          |
|                  | r ····       |                      |              |                  |          |
| <i>Edit</i> data | - Pilih data | - Input data         | Tampil       | Tampilkan        | Berhasil |
| poli             | pada tabel.  | poli yang            | pesan "Data  | data yang di     |          |
|                  |              | telah di <i>edit</i> | berhasil     | <i>edit</i> data |          |
|                  |              |                      | diubah"      | pada tabel.      |          |
|                  |              |                      |              |                  |          |

|                  | - Klik           | dengan               |              |             |           |
|------------------|------------------|----------------------|--------------|-------------|-----------|
|                  | tombol           | lengkan              |              |             |           |
|                  | adit             | longkup              |              |             |           |
|                  | eun.             | - Klik               |              |             |           |
|                  | - Tampil         | simpan               |              |             |           |
|                  | halaman          |                      |              |             |           |
|                  | <i>edit</i> data |                      |              |             |           |
|                  | poli.            |                      |              |             |           |
| <i>Edit</i> data | - Pilih data     | - Input data         | Tampil       | Data tidak  | Berhasil  |
| poli             | pada tabel.      | poli yang            | pesan        | tampil pada |           |
| kosong           | VEL              | telah di <i>edit</i> | "Harap diisi | tabel.      |           |
|                  | - NIIK           | tidak                | kolom ini".  |             |           |
|                  | tombol           | lengkap              |              |             |           |
|                  | edit.            |                      |              |             |           |
|                  | - Tampil         | - Klik               |              |             |           |
|                  | halaman          | simpan.              |              |             |           |
|                  | <i>edit</i> data |                      |              |             |           |
|                  | poli.            |                      |              |             |           |
| II               | D:1:1. 1.4.      | IZ1:1-1              | T            | Data area a | Devlerell |
| Hapus            | - Pilin data     | - Klik napus         | Tampii       | Data yang   | Bernasii  |
| data poli        | yang akan        | - Klik Ok.           | pesan        | dıpılıh     |           |
|                  | dihapus          |                      | peringatan   | terhapus    |           |
|                  | - Klik           |                      | "Data        | pada tabel. |           |
|                  | Hapus            |                      | berhasil     |             |           |
|                  | -<br>-           |                      | dihapus"     |             |           |
|                  | - Tampil         |                      |              |             |           |
|                  | pesan            |                      |              |             |           |
|                  | peringatan       |                      |              |             |           |
|                  | "Apakah          |                      |              |             |           |
|                  | anda ingin       |                      |              |             |           |
|                  | menghapus        |                      |              |             |           |
|                  | data ini?"       |                      |              |             |           |

|           | "Ok atau<br>Cancel" |        |             |               |          |
|-----------|---------------------|--------|-------------|---------------|----------|
| Batal     | - Pilih data        | - Klik | - Batal     | Data yang     | Berhasil |
| hapus     | yang akan           | Hapus  | menghapus,  | dipilih tidak |          |
| data poli | dihapus             | -Klik  | kembali     | terhapus      |          |
|           |                     | Cancel | pada tabel. | pada tabel    |          |

8. Pengujian Halaman Menu Data Dokter

Pengujian menu dokter digunakan untuk memastikan bahwa halaman menu dokter telah dapat digunakan dengan baik dan sesuai dengan fungsinya.

| Modul<br>yang<br>diuji | Prosedur<br>Pengujian                | Masukan                 | Hasil yang<br>diharapkan | Hasil yang<br>didapat | Kesimp<br>ulan |
|------------------------|--------------------------------------|-------------------------|--------------------------|-----------------------|----------------|
| Cari data              | - Pilih                              | Inputkan                | Data                     | Data dokter           | Berhasil       |
| dokter                 | kategori                             | data yang               | ditemukan                | ditemukan             |                |
|                        | pencarian                            | dicari sesuai           |                          | dan tampil            |                |
|                        | - Input data<br>yang ingin<br>dicari | dengan data<br>yang ada |                          | pada tabel            |                |
| Cari data              | - Pilih                              | Inputkan                | Data tidak               | Data dokter           | Berhasil       |
| dokter                 | kategori                             | data yang               | ditemukan                | tidak                 |                |
| salah atau             | pencarian                            | dicari tidak            |                          | ditemukan             |                |
| kosong                 |                                      | sesuai                  |                          | dan tidak             |                |

Tabel 5. 8 Pengujian Halaman Menu Data Dokter

|                  | - Input data     | dengan data          |              | tampil pada      |          |
|------------------|------------------|----------------------|--------------|------------------|----------|
|                  | vong ingin       | vong odo             |              | tabal            |          |
|                  |                  | yang ada             |              | label.           |          |
|                  | dicari           |                      |              |                  |          |
| Tambah           | - Klik           | - Input data         | Tampil       | Tampil data      | Berhasil |
| data             | tombol           | dokter               | pesan "Data  | yang             |          |
| dokter           | tambah.          | lengkap              | berhasil     | ditambah         |          |
|                  | - Tampil         | - Klik               | ditambah"    | pada tabel       |          |
|                  | halaman          | simpan               |              |                  |          |
|                  | tambah           |                      |              |                  |          |
|                  | dokter           |                      |              |                  |          |
| Tambah           | - Klik           | - Input data         | Tampil       | Data tidak       | Berhasil |
| data             | tombol           | dokter tidak         | pesan        | tampil pada      |          |
| dokter           | tambah.          | lengkap              | "Harap diisi | tabel            |          |
| kosong           | - Tampil         |                      | kolom ini"   |                  |          |
|                  | halaman          |                      |              |                  |          |
|                  | tambah           |                      |              |                  |          |
|                  | dokter           |                      |              |                  |          |
|                  | dokter           |                      |              |                  |          |
| <i>Edit</i> data | - Pilih data     | - Input data         | Tampil       | Tampilkan        | Berhasil |
| dokter           | pada tabel.      | dokter yang          | pesan "Data  | data yang di     |          |
|                  | - Klik           | telah di <i>edit</i> | berhasil     | <i>edit</i> data |          |
|                  | tombol           | dengan               | diubah"      | pada tabel.      |          |
|                  | edit.            | lengkap              |              |                  |          |
|                  | cum.             | - Klik               |              |                  |          |
|                  | - Tampil         | simnon               |              |                  |          |
|                  | halaman          | siiipaii             |              |                  |          |
|                  | <i>edit</i> data |                      |              |                  |          |
|                  | dokter.          |                      |              |                  |          |
|                  |                  |                      |              |                  |          |

| Edit data                        | - Pilih data                                                                                                    | - Input data                                                  | Tampil                                                         | Data tidak                                           | Berhasil |
|----------------------------------|----------------------------------------------------------------------------------------------------|---------------------------------------------------------------|----------------------------------------------------------------|------------------------------------------------------|----------|
| dokter                           | pada tabel.                                                                                                    | dokter yang                                                   | pesan                                                          | tampil pada                                          |          |
| kosong                           | - Klik<br>tombol<br><i>edit.</i><br>- Tampil<br>halaman<br><i>edit</i> data<br>dokter.                                                                                                    | telah di <i>edit</i><br>tidak<br>lengkap<br>- Klik<br>simpan. | "Harap diisi<br>kolom ini".                                    | tabel.                                               |          |
| Hapus<br>data<br>dokter          | <ul> <li>Pilih data</li> <li>yang akan</li> <li>dihapus</li> <li>Klik</li> <li>Hapus</li> <li>Tampil</li> <li>pesan</li> <li>peringatan</li> <li>"Apakah</li> <li>anda ingin</li> <li>menghapus</li> <li>data ini?"</li> <li>"Ok atau</li> <li>Cancel"</li> </ul> | - Klik hapus<br>- Klik Ok.                                    | Tampil<br>pesan<br>peringatan<br>"Data<br>berhasil<br>dihapus" | Data yang<br>dipilih<br>terhapus<br>pada tabel.      | Berhasil |
| Batal<br>hapus<br>data<br>dokter | - Pilih data<br>yang akan<br>dihapus                                                                                                    | - Klik<br>Hapus<br>-Klik<br>Cancel                            | - Batal<br>menghapus,<br>kembali<br>pada tabel.                | Data yang<br>dipilih tidak<br>terhapus<br>pada tabel | Berhasil |

#### 5. 3. ANALISIS HASIL YANG DICAPAI OLEH SISTEM

Setelah selesai melakukan pengujian dan implementasi sistem, maka didapatkan hasil evaluasi dari kemampuan sistem dalam mengolah data. adapun hasil yang dicapai dari analisis sistem informasi rekam medis berbasis web pada Klinik Pratama PTPN VI dengan kelebihan dan kekurangan dari sistem pengelola data rekam medis tersebut adalah sebagai berikut:

#### 5.3.1. Kelebihan Sistem

- Efisiensi waktu: dengan sistem ini, proses pencatatan dan pencarian rekam medis pasien menjadi lebih cepat dibandingkan dengan sistem manual.
- Keamanan data: sistem dilengkapi dengan fitur keamanan seperti login dengan password, yang memastikan bahwa hanya petugas berwenang yang dapat mengakses data sensitif.
- 3. Pengelolaan data yang lebih baik: data pasien, dokter, dan obat-obatan dapat diorganisir dan dikelola dengan lebih terstruktur dan rapi.

#### 5.3.2. Kekurangan Sistem

- Memerlukan pelatihan: pengguna baru mungkin memerlukan waktu dan pelatihan untuk terbiasa menggunakan sistem, terutama bagi mereka yang kurang familiar dengan teknologi.
- Masalah kompatibilitas: mungkin tidak kompatibel dengan semua perangkat atau browser.
- Resiko kegagalan sistem: kegagalan server bisa mempengaruhi semua pengguna.